## Panduan Pengguna Terjemahan Kelas Classting [bahasa Indonesia]

Berikut adalah panduan untuk menggunakan fungsi terjemahan Classting Class untuk koneksi rumah yang mulus antara sekolah di Gyeongsangbuk-do dan keluarga multikultural. Sekolah meminta orang tua dari keluarga multikultural untuk bekerja sama sehingga mereka dapat mengatur semuanya dengan lancar.

## 1. Unduh aplikasi Classting dan masuk ke kelas

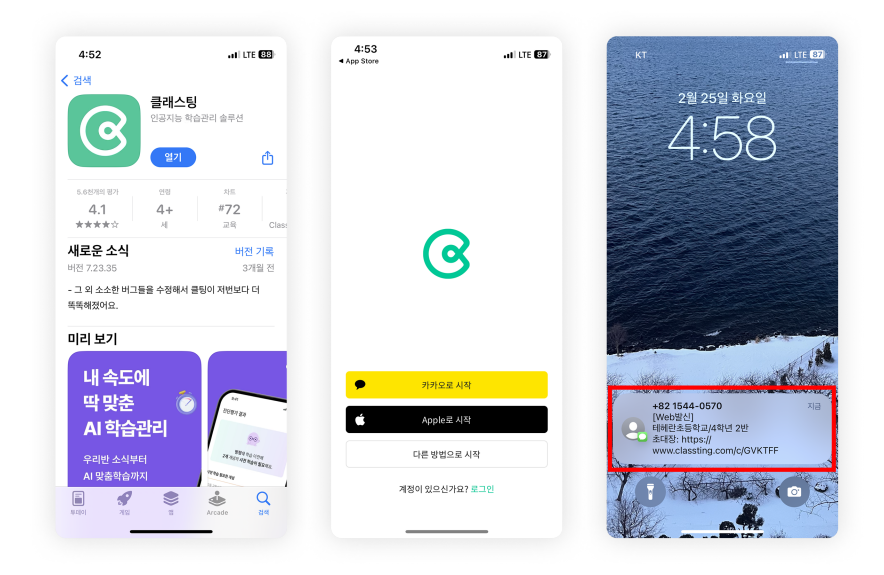

- Cari 'Classting' di Google Play untuk smartphone Samsung, LG, dll. (Android), atau di App Store untuk smartphone Apple (iOS) dan instal aplikasinya.
- Silakan lanjutkan pendaftaran keanggotaan sesuai dengan instruksi guru. (siswa, orang tua)
- Silakan masuk ke kelas kami dengan menerima kode kelas 6 digit atau tautan kelas dari guru.

## 2. Ubah bahasa di pengaturan profil

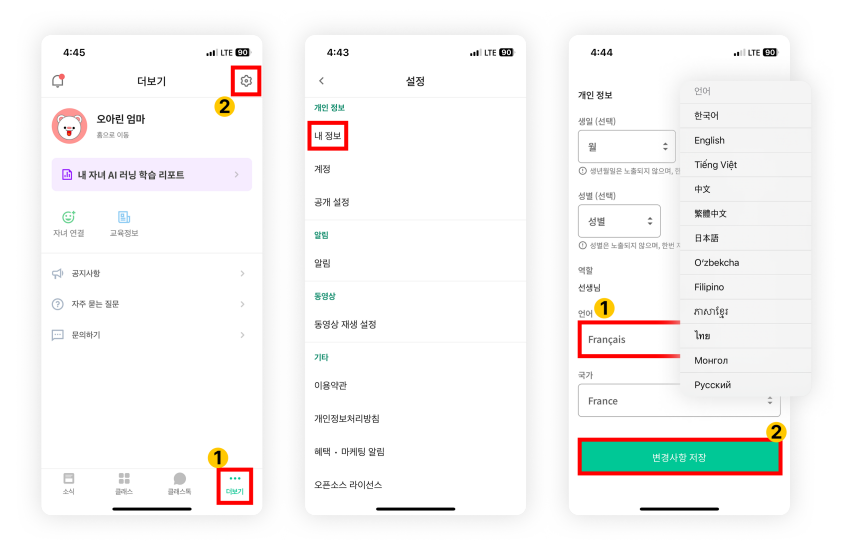

- Setelah masuk, klik tab [더보기] di bagian bawah dan klik ikon pengaturan (roda gigi) di kanan atas.
- Klik menu [내 정보] di Informasi Pribadi.
- Gulir ke bawah dan atur bahasa yang sesuai dengan bahasa asli Anda di bagian bahasa. (misalnya bahasa Inggris)

## 3. Periksa teks yang diterjemahkan

|                                                                                                    |                                                                 | 0.01                                                                          |                                                                                                    | 0.04                                                                                                    |                           |
|----------------------------------------------------------------------------------------------------|-----------------------------------------------------------------|-------------------------------------------------------------------------------|----------------------------------------------------------------------------------------------------|----------------------------------------------------------------------------------------------------|---------------------------|
| < 3학년                                                                                                    | 6반                                                              | < 31                                                                          | 학년 6반                                                                                                    | < 3힉                                                                                                    | 년 6반                      |
| 선생님 전달사항! >                                                                                                    |                                                                 | 선생님 전달사항! >                                                                   |                                                                                                    | 선생님 전달사항! >                                                                                                    |                           |
| 서울 방학 전까지 함께<br>♡ 1987 선생님<br>12월 22월 오유 125 (<br>▲ Translation<br>2 0222 학년도 졸업/월범년<br>○ 인물 연산 관리 지침에<br>학인<br>지물철 에너지 절약 행류 | 체크하기!<br><sup>수정팀) · 5명 영용 :</sup><br>나타<br>대본 등교증지 케이스<br>인 지속 | 겨울 방학 전까지 §   ② 안유 선생님<br>12월 22월 오후 1   ···································· | 함께 체크하기!<br>SS2 (수용평) - 5명 왕용<br>Change language<br>ebühr für das<br>m 2022<br>m Schulausschlüssen<br>httlinien zur<br>ung<br>usparaktion geht weiter<br>방법비 납부<br>경심 때문 등고중지 케이스<br>강 경패인 지속 | Change langu:<br>Please select a lan<br>the posi into.<br>English<br>订iếng Việt<br>● 中文<br>紫檀中文<br>日本語<br>O'zbekcha | age<br>guage to translate |
| Ö 6                                                                                                    | 3                                                               |                                                                               |                                                                                                    | 清理活动的经历,思                                                                                                    | Cancel Save<br>考为什么环境保护很重 |

- Anda dapat memeriksa berbagai postingan yang diposting oleh guru (papan pengumuman, pengumuman, tugas, postingan umum) dengan
  - mengklik [View/Remove Language] di bagian atas.
- Teks asli dapat ditemukan di bagian bawah artikel terjemahan.
- Jika Anda perlu mengubah bahasa yang akan diterjemahkan, Anda dapat mengubahnya melalui tombol [Change Language] di bagian atas.

Terima kasih.

2025. 2.